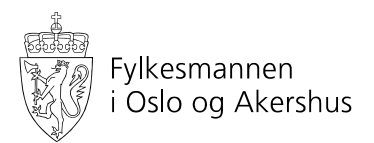

Adressater etter liste

#### Miljøvernavdelingen

Tordenskioldsgate 12 Postboks 8111 Dep, 0032 OSLO Telefon 22 00 35 00 fmoapostmottak@fylkesmannen.no www.fmoa.no Organisasjonsnummer NO 974 761 319

Deres ref.: Deres dato: Vår ref.: 2017/16555-30 M-FO Saksbehandler: Siri Haug Direktetelefon: 22003683

Dato: 26.06.2018

# Fylkesmannen ber om oppdatering av deponi-lokaliteter i databasen Grunnforurensning

Fylkesmannen ber kommunen gå inn i databasen Grunnforurensning og endre arealomriss av nedlagte kommunale deponier innen 31.12.2018.

Fagsystemet Grunnforurensning inneholder informasjon om forurensning i grunnen og hvor det er mistanke om forurensning i Norge. Systemet administreres av Miljødirektoratet og er tilgjengelig på nettsiden: <u>https://grunnforurensning.miljodirektoratet.no/</u>. Kommunale deponier er registrert som forurenset grunn i databasen.

Databasen ble lansert i ny versjon i 2017 og en av endringene som er gjort er at lokalitetene nå vises med arealutstrekning i kart og ikke kun trekantsymboler.

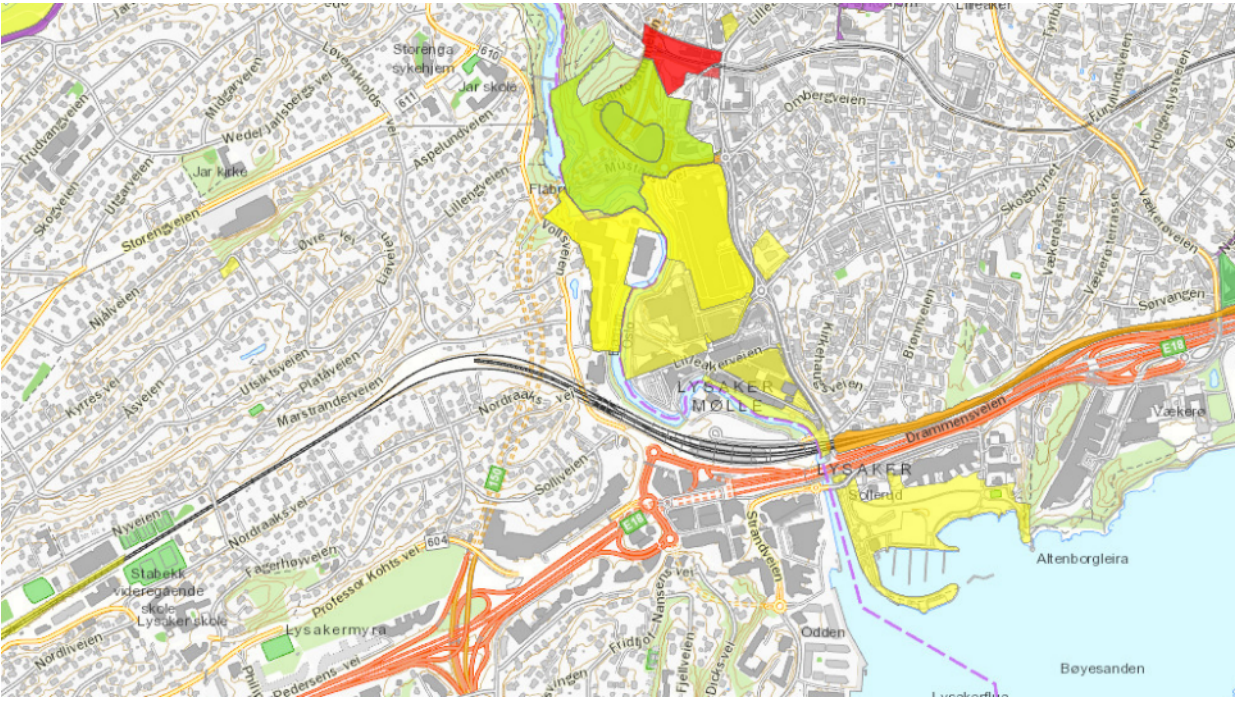

Figur 1: Eksempel på ny kartvisning.

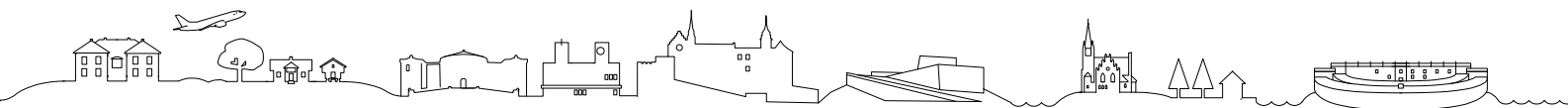

Eiendommer hvor det er registrert forurenset grunn har i dataoverføringen blitt markert som forurenset på hele eiendommens areal. Siden den faktiske avgrensningen av deponier vanligvis ikke følger eiendomsgrensen, så ser Fylkesmannen et behov for å rette opp slik at deponienes utstrekning vises riktig i kartet. Vi ber derfor om at den enkelte kommune kommer med «forslag til endringer» av arealutstrekningen som vises for sine deponier.

### Slik gir dere innspill til å endre arealutstrekningen av deponiene i databasen

Kommunen kan registrere et nytt forurenset område på sine deponi-lokaliteter. Arealet dere tegner inn vil legge seg oppå det arealet som ligger der i dag. Fylkesmannen vil så gå igjennom innspillene og godkjenne oppdateringer i databasen slik at dette blir synlig i kartet, og sørge for at den avgrensningen som vises i dag slettes. Gjør følgende:

- Ta utgangspunkt i deres kart over arealutstrekning av deponiet.
- Logg inn på https://grunnforurensning.miljodirektoratet.no/. Nye brukere må registrere seg.
- Søk frem lokaliteten som skal oppdateres. Klikk på lokaliteten i kartet slik at vinduet «lokalitetsoversikt» vises:

|                                                                                                    | <b>↑</b> Hovedside                                                                                                    | Lokalitet Prøvepunkter Forurenset område                                                                                                    | Tillegg    |
|----------------------------------------------------------------------------------------------------|----------------------------------------------------------------------------------------------------|----------------------------------------------------------------------------------------------------|------------|
| Lokalitetsoversikt: Ror                                                                                                    | nmen avfallsfylling (RO                                                                                                    | MMENFYLLINGEN)                                                                                                    |            |
| (927)                                                                                                    |                                                                                                    |                                                                                                    |            |
| Lokalitet                                                                                                    |                                                                                                    |                                                                                                    |            |
| Lokalitet ID: 927<br>Lokalitetnavn: Rommen avfallsfylling<br>(ROMMENFYLLINGEN)<br>Gammel Lokalitet ID: 0301073<br>Opprettet dato: 21. aug. 1989 kl. 00:00<br>Sist endret dato: 16. feb. 2016 kl. 13:31<br>Opprettet av: Ukjent | Sist endret av:<br>Saksnummer:<br>Lokalitettype: Kommunalt deponi<br>Prosesstatus: <b>O Avsluttet</b><br>Status: Godkjent<br>Myndighetsnivä: Fylkesmannen<br>Myndighet: Oslo og Akershus | Høyeste tilstandsklasse: <b>۞</b> -<br>Totalt areal: <b>552776</b> m2<br>Saksbehandler: <b>Ellen Svinndal</b><br>Dataeler: <b>Miljødirektoratet</b><br>Matrikkelføringsdato: <b>5. april 2017 kl. 15:32</b> | Vis/redige |
| Fylke:<br>Oslo                                                                                                    |                                                                                                    |                                                                                                    |            |
| Kommune:<br>Oslo                                                                                                    |                                                                                                    |                                                                                                    |            |
| Listetype:<br>B-liste                                                                                                    | Undersøkelsestype:<br><b>Ikke vurdert</b>                                                                                                    | Tiltak:<br>1. prioritet                                                                                                    |            |
| Forurenset område 🔺                                                                                                    |                                                                                                    |                                                                                                    |            |
| 6 forurensede område(er) er registrert<br>+ Vis alle                                                                                                    |                                                                                                    |                                                                                                    | Vis/redige |

- Trykk på fanen «Forurenset område» og boksen «+ registrer forurenset område». Zoom inn i kartet. Dagens avgrensning vises med tykk turkis strek og er trolig feil da den følger eiendomsgrensa. Trykk på boksen «tegn». Du skal nå tegne inn omrisset av der deponiet faktisk ligger. Marker tre eller flere punkter i kartet med et klikk og avslutt tegningen ved dobbeltklikk med musepeker. Linjene i tegningen kan ikke krysse hverandre. Sett påvirkningsgrad og arealbruk tilsvarende den registreringen som ligger der i dag og trykk på boksen «Lagre forurenset område». Sjekk så at registreringen du har gjort dukker opp under fanen «Forurenset område».
- Skriv en setning i notatfeltet under fanen «Tillegg» om at kartutsnittet er oppdatert og at hvilken gammel lokalitets-ID som ønskes slettet.
- Trykk «Til saksbehandling».

### Miljødirektoratet har laget en video til hjelp:

<u>https://www.youtube.com/watch?v=OMEx3BQekJU&feature=youtu.be</u> og en generell veileder finner dere her <u>https://grunnforurensning.miljodirektoratet.no/VeilederGrunnforurensning.pdf</u>.

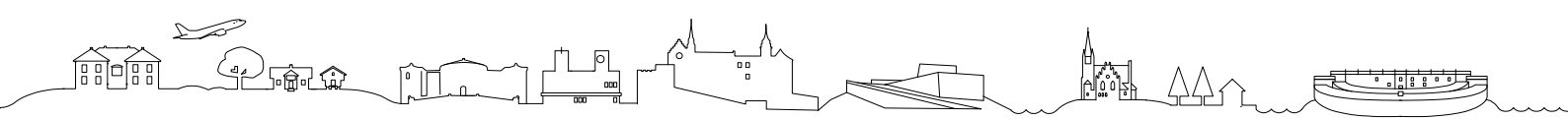

## Frist for oppdatering av kartet

Vi ber om at den enkelte kommune sender en e-post til <u>fmoapostmottak@fylkesmannen.no</u> når jobben er gjort. Merk e-posten med vår referanse sak 2017/16555. **Fristen settes til 31.12.2018.** 

Liste over deponier og lokalitets-ID vi nå ber om oppdatering for følger nedenfor. Ser dere behov for andre oppdateringer av lokalitetene enn arealavgrensning så må dere gjerne gi tilbakemelding også på dette. Via søkefunksjonen «Jeg vil» kan dere i databasen se om det er andre kommunale deponier der dere er deponieier og hvor det er behov for oppdatering.

| Kommune        | Deponi, lokalitets ID i parentes                         |  |  |
|----------------|----------------------------------------------------------|--|--|
| Oslo           | Rommen avfallsfylling (ROMMENFYLLINGEN) (927)            |  |  |
| Oslo           | STUBBERUD SØPPELFYLLING (942)                            |  |  |
| Oslo           | GRØNMO SØPPELFYLLPLASS - Kullebunnmyr (896)              |  |  |
| Gjerdrum       | HELLEN SØPPELPLASS (721)                                 |  |  |
| Nittedal       | HOLM SØPPELFYLLPLASS (705)                               |  |  |
| Fet            | LØVÅS (608)                                              |  |  |
| Rælingen       | NES SØPPELPLASS (630)                                    |  |  |
| Lørenskog      | Nordlimyra (639)                                         |  |  |
| Enebakk        | THORUD FYLLPLASS (634) og Thorud deponi sør (637)        |  |  |
| Ås             | Bølstad avfallsdeponi (BØLSTAD) (437)                    |  |  |
| Eidsvoll       | MYRER SØPPELPLASS 1 (836) og MYRER SØPPELPLASS 2 (828)   |  |  |
| Ski            | PADDETJERN (418)                                         |  |  |
| Ski            | OKSRUD (417)                                             |  |  |
| Bærum          | Isi avfallsdeponi (del av Isi avfallsanlegg) ISI 1 (474) |  |  |
| Bærum          | Isi avfallsdeponi (del av Isi avfallsanlegg) ISI 2 (475) |  |  |
| Bærum          | Skui (472)                                               |  |  |
| Bærum          | Øverland I (470) og Øverland II (471)                    |  |  |
| Ullensaker     | Dal Skog avfallsdeponi, del av miljøstasjonen Dal (740)  |  |  |
| Aurskog Høland | SPILLHAUG (585)                                          |  |  |
| Nesodden       | TEIGEN FYLLPLASS (455)                                   |  |  |
| Asker          | YGGESET (573)                                            |  |  |
| Skedsmo        | ROAF Miljøpark                                           |  |  |
| Nes            | Esval avfallsdeponi (ESVALL) (816)                       |  |  |

Ta kontakt om dere har spørsmål.

Med hilsen

Kari Skogen seksjonssjef

000

Siri Haug Saksbehandler Miljø

Dokumentet er elektronisk godkjent.